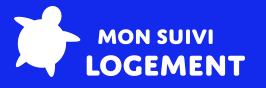

# Guide d'intégration ARTPRO x Mon Suivi Logement

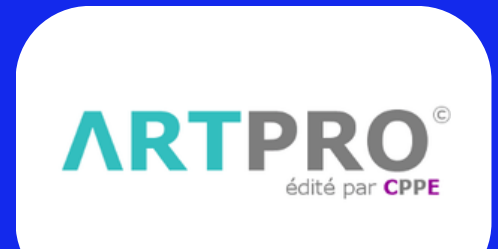

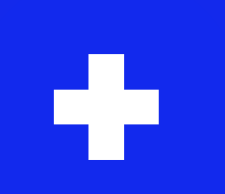

ARTPRO est un progiciel multiservices pour la construction et la rénovation de maisons individuelles, édité par la société CPPE.

Mon Suivi Logement est une application mobile de comptage d'énergie (conformité à la RT2012 & RE2020 ), et un carnet d'information du logement (conformité à la loi Climat et Résilience.) Disponible sur Android, iOS et sur https://webapp.monsuivilogement.fr

L'Espace Pro est une plateforme professionnelle pour consulter et gérer l'ensemble des projets d'un client. Disponible sur https://pro.monsuivilogement.fr

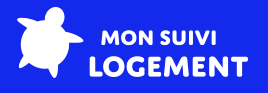

# Prérequis

Le logiciel ARTPRO a besoin d'être préconfiguré avant d'être intégré à l'Espace Pro de Mon Suivi Logement.

Pour cela, contactez notre équipe par email à contact@monsuivilogement.fr ou auprès de votre interlocuteur habituel chez Mon Suivi Logement.

## Intégration des données

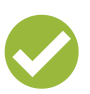

L'intégration permet de facilement de mettre à jour l'Espace Pro de Mon Suivi Logement avec des informations issues de ARTPRO :

- La liste des artisans (et leur corps d'état) qui ont bâti le logement
- Le nom de la compagnie d'assurance décennale des artisans
- La date de livraison du logement
- L'adresse email du client

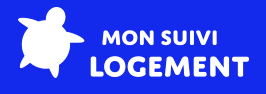

## Étapes du processus d'intégration

#### <u>Étape 1</u>

Mon Suivi Logement va activer votre compte sur l'Espace Pro, et créer vos identifiants.

#### <u>Étape 2</u>

Mon Suivi Logement va contacter ARTPRO pour mettre en place cette intégration, en leur fournissant toutes vos informations de configuration.

#### <u>Étape 3</u>

ARTPRO prendra contact avec vous pour planifier une intervention, et vous montrer comment transférer les données de ARTPRO vers l'Espace Pro de Mon Suivi Logement.

Lors de cette intervantion, votre version ARTPRO pourra être mise à jour si elle n'est pas compatible avec l'export de Mon Suivi Logement.

L'export de données de ARTPRO vers l'Espace Pro pourra alors démarrer.

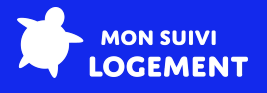

## Transfert des données d'un client

Pour transférer des données d'un client, il faut :

 Depuis le menu "ARTPRO", accédez au service "Transfert Mon Suivi Logement" via le biais du "chemin 21 284"

Une nouvelle page s'ouvre...

Il y figure la liste des clients qui n'ont pas encore été transférés dans l'Espace Pro.

Cette liste affiche uniquement les dossiers livrés après la date de mise en application paramétrée par la société CCPE avec le client.

- Cochez les dossiers à transférer
- Cliquez sur le bouton "Valider" pour démarrer le transfert des données

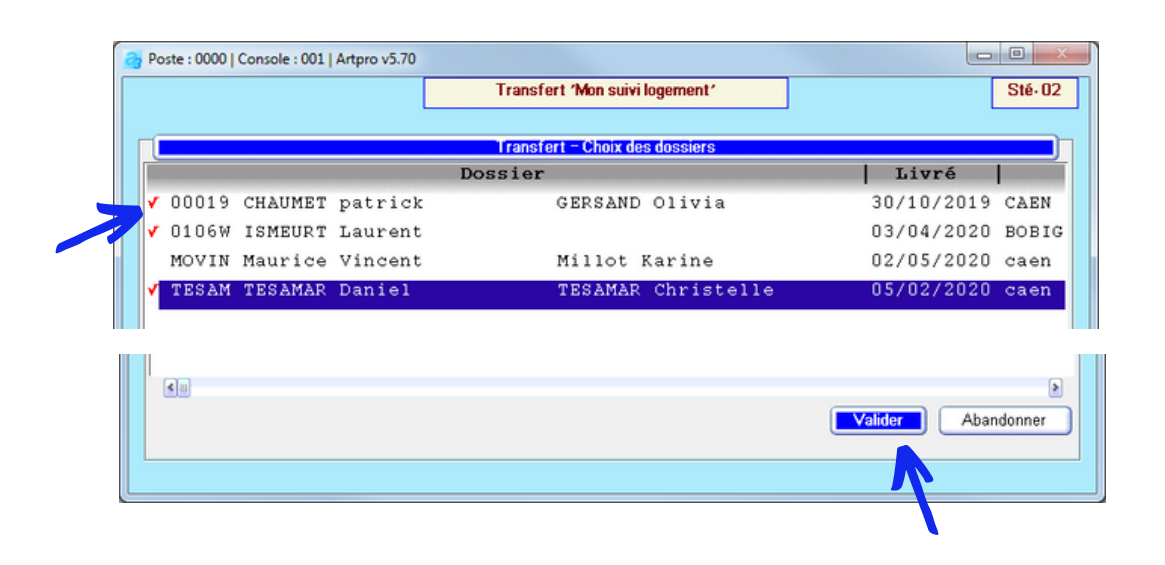

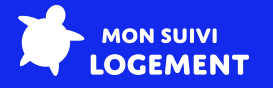

Pour transférer des données d'un client, il faut :

 Depuis le menu "ARTPRO", accédez au service "Transfert Mon Suivi Logement" via le biais du "chemin 21 284"

Une nouvelle page s'ouvre...

Il y figure la liste des clients qui n'ont pas encore été transférés dans l'Espace Pro.

Cette liste affiche uniquement les dossiers livrés après la date de mise en application paramétrée par la société CCPE avec le client.

- Cochez les dossiers à transférer
- Cliquez sur le bouton "Valider" pour démarrer le transfert des données

| 3        | Poste : 0000   | Console : 001 | Artpro v5.70 |                                |              |        |
|----------|----------------|---------------|--------------|--------------------------------|--------------|--------|
|          |                |               | L            | Transfert 'Mon suivi logement' |              | Sté-0  |
|          | ( <b></b>      |               |              | Transfert - Choix des dossiers |              |        |
|          | Dossier        |               |              |                                | Livré        |        |
|          | <b>√</b> 00019 | CHAUMET       | patrick      | GERSAND Olivia                 | 30/10/2019   | CAEN   |
|          | ✓ 0106₩        | ISMEURT       | Laurent      |                                | 03/04/2020   | BOBI   |
|          | MOVIN          | Maurice       | Vincent      | Millot Karine                  | 02/05/2020   | caen   |
|          | 🗸 TESAM        | TESAMAR       | Daniel       | TESAMAR Christelle             | 05/02/2020   | caen   |
|          |                |               |              |                                |              |        |
|          | 1              |               |              |                                |              |        |
|          | 4              |               |              |                                |              | [      |
|          |                |               |              |                                | Valider Aban | donner |
|          |                |               |              |                                |              |        |
|          |                |               |              |                                |              |        |
| <u> </u> |                |               |              |                                |              |        |